# **The Youth Roster**

To view, add, or edit youth information, start by clicking the **Youth Roster Tab**. This tab houses information about all youth in your program. Here you will enter information, such as youth demographics, contact information, and enrollment/discharge dates.

The youth roster is intended to house data for *all* youth in your Wraparound program. Evaluation cycles for the WFI-EZ and TOM 2.0 will pull a random sample of youth based on the youth in the youth roster.

| WrapStat                                                                                             |                 |                  |                           |                    |           |                                                            | Co           | llaborator Administra | itor - Collabora | ator 2 🗸 💄 wrap | oeval@uw.edu + |
|----------------------------------------------------------------------------------------------------|-----------------|------------------|---------------------------|--------------------|-----------|------------------------------------------------------------|--------------|-----------------------|------------------|-----------------|----------------|
| Dashboard                                                                                            | Youth<br>Roster | ☑ Evalı<br>Cycle | ation ⊮ <sup>D</sup><br>s | lata<br>lanagement |           | Resource Center                                            |              |                       |                  |                 |                |
| Click here to take the yearly group member survey!                                                   |                 |                  |                           |                    |           |                                                            |              |                       |                  |                 |                |
| Youth Roster                                                                                         |                 |                  |                           |                    |           | A NOTICE Some youth are missing a care coordinator Show (9 |              |                       |                  |                 | Show (92)      |
| View, sort, download, add, and edit the youth roster. NOTICE<br>Some youth have been actively enroll |                 |                  |                           |                    |           | y enrolled for over a yea                                  | Show (76)    |                       |                  |                 |                |
| C Selected Sites (1) Active • Download Youth Roster is Bulk Upload + Add Youth                       |                 |                  |                           |                    |           |                                                            | + Add Youth  |                       |                  |                 |                |
| All Youth<br>Basic Information Discharged 108 of 108                                                 |                 |                  |                           |                    |           |                                                            |              |                       | 1 2 3            |                 |                |
| Demographic Informa                                                                                  | Never Be        | gan Services     | rapID                     | Site 🔶             | Site ID 🖨 | First Name 🖕                                               | Last Name 🖕  | Care<br>Coordinator 🖕 | Language 🖕       | Agency 🔶        | Status 🔶       |
| Enroliment                                                                                           |                 |                  | search                    | search             | search    | search                                                     | search       | search                | ~                | search          | ~              |
| Discharge                                                                                            |                 |                  | 115                       | Site 2             | 14        | Dana                                                       | SMITH        | care coord 6          | English          | Agency 2        | active         |
| Contact Information                                                                                  |                 | Ø                | 13                        | Site 2             | 14        | Reed                                                       | GRAY         | care coord 6          | Spanish          | Agency 2        | active         |
|                                                                                                    |                 | Ø                | 153                       | Site 2             | 14        | Blaine                                                     | MOORE        | care coord 5          | English          | Agency 2        | Active         |
| <b>1</b> 6                                                                                           |                 | 167              | Site 2                    | 14                 | Bailey    | KING                                                       | care coord 5 | English               | Agency 2         | active          |                |
|                                                                                                    |                 | Ø                | 168                       | Site 2             | 14        | Ryan                                                       | STEWART      | Amy Monroe            | Spanish          | Agency 2        | Active         |
|                                                                                                    |                 | Ø                | 17                        | Site 2             | 14        | Sam                                                        | GONZALEZ     | Amy Monroe            | Spanish          | Agency 2        | Active         |
|                                                                                                    |                 | R                | 177                       | Site 2             | 14        | Winter                                                     | SMITH        | care<br>coordinator72 | English          | Agency 2        | Active         |

## Adding a New Youth Record in WrapStat

Here are step-by-step instructions for adding a new Youth Record.

- 1. First, double check your **Youth Roster** to confirm that the youth hasn't already been entered.
- After you've confirmed the youth hasn't already been entered, click the blue Add Youth button.

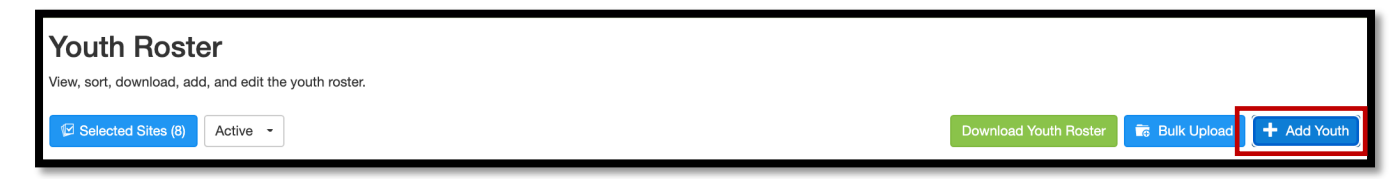

- 3. A window will open for data entry of the youth's information into five different sections.
- 4. The red asterisks [\*] indicate required data for a new record.
- 5. The following youth information
  - should be entered in the **Basic**

### Information tab:

- a. Youth First Name
- b. Youth Last Name
- c. WrapID: this is a required field.
  Use the same format previously used in WrapTrack. **\*\*Note**: the WrapID should ideally be a combination of letters and numbers. One of its purposes is to de-identify the Youth Record and data.
  Programs **should not** use a combination of the youth's first and last name as the WrapID.\*\*

| Basic Information ×                                                                                                    |                                                             |              |                                             |                           |          |               |  |  |
|----------------------------------------------------------------------------------------------------|-------------------------------------------------------------|--------------|---------------------------------------------|---------------------------|----------|---------------|--|--|
| Basic Information                                                                                                    | Demographic Info                                            | ormation     | Enrollment                                  | Discharge                 | Contac   | t Information |  |  |
| Youth First Name - Optional                                                                                                 |                                                             |              |                                             |                           |          |               |  |  |
| Test                                                                                                    |                                                             |              |                                             |                           |          |               |  |  |
| Youth Last Name - Optional                                                                                                  |                                                             |              |                                             |                           |          |               |  |  |
| Test                                                                                                    |                                                             |              |                                             |                           |          |               |  |  |
| Wrap ID *                                                                                                    |                                                             |              |                                             |                           |          |               |  |  |
| 1234TEST                                                                                                    |                                                             |              |                                             |                           |          |               |  |  |
| Destanced Languages *                                                                                                    |                                                             |              |                                             |                           |          |               |  |  |
| Preferred Language *                                                                                                    |                                                             |              |                                             |                           |          |               |  |  |
| Spanish V                                                                                                    |                                                             |              |                                             |                           |          |               |  |  |
| Select Site *                                                                                                    | Select Site *                                               |              |                                             |                           |          |               |  |  |
| Showing 8 of 8 rows                                                                                                    | Showing 8 of 8 rows                                         |              |                                             |                           |          |               |  |  |
| Site                                                                                                    |                                                             | Agency       |                                             | Organization              |          | Collaborator  |  |  |
| DEMO - PacificSource (0                                                                                                    | Centro Latino)                                              | DEMO - C     | entro Latino                                | DEMO - State of           | f Oregon |               |  |  |
| DEMO - Trillium (Centro                                                                                                    | Latino)                                                     | DEMO - C     | DEMO - Centro Latino DEMO - State of Oregon |                           |          |               |  |  |
| DEMO - PacificSource (E                                                                                                    | Direction Service)                                          | DEMO - D     | rection Service                             | DEMO - State o            | f Oregon |               |  |  |
| DEMO - Trilium (Direction                                                                                                   | n Service)                                                  | DEMO - D     | rection Service                             | ce DEMO - State of Oregon |          |               |  |  |
| DEMO SITE 1 - Pacific S                                                                                                    | DEMO - M                                                    | arion County | DEMO - State of Oregon                      |                           |          |               |  |  |
| DEMO - Health Share (M                                                                                                    | DEMO - M                                                    | ultnomah     | DEMO - State of Oregon                      |                           |          |               |  |  |
| DEMO - Health Share (W                                                                                                    | DEMO - W                                                    | ashington    | DEMO - State of Oregon                      |                           |          |               |  |  |
| DEMO Site 1 - Washingt                                                                                                    | DEMO - W                                                    | ashington    | DEMO - State of Oregon                      |                           |          |               |  |  |
| Care Coordinator *                                                                                                    |                                                             |              |                                             |                           |          |               |  |  |
| Katherine G <katherine< td=""><td colspan="8">Katherine G <katherine.g@site5.com></katherine.g@site5.com></td></katherine<> | Katherine G <katherine.g@site5.com></katherine.g@site5.com> |              |                                             |                           |          |               |  |  |
|                                                                                                    |                                                             |              |                                             |                           |          |               |  |  |
|                                                                                                    |                                                             |              |                                             |                           |          | Next          |  |  |
|                                                                                                    |                                                             |              |                                             |                           |          |               |  |  |

- d. Preferred Language: this is a required field. This field determines whether the Youth and Caregiver receive the Spanish or English version of the WFI-EZ.
- e. Select Site: this is a required field.
- f. Care Coordinator: this is a required field. Select the youth's Care Coordinator from the drop-down list.
- g. Click the green **Next** button at the bottom right to move to the next section.

6. The following youth information should be entered in the

#### Demographic Information tab:

- a. Gender Identity
- b. Does the youth identify as transgender?
- c. Sexual Orientation
- d. Race
- e. Ethnicity
- f. Date of Birth
- g. Zip Code
- h. Legal Custodian (at enrollment)
- i. Click the green **Next** button at the bottom right to move to the next section.
- The following youth information should be entered in the **Enrollment** tab:
  - a. Wraparound Start Date: this is a required field. Enter the date the youth and family were accepted through the Wrap Review Committee.
  - b. Referral Source: select from the drop-down list.
  - c. Referral Reason
  - d. Referral Date: Enter the date on the Wraparound Referral Form.
  - e. Age at Enrollment: this is a required field.

|                                                                        | ographic Information | Enrollment            | Discharge       | Contact Information |
|------------------------------------------------------------------------|----------------------|-----------------------|-----------------|---------------------|
| <b>Test Test</b><br>Wrap ID: 1234TEST<br>Site: DEMO - Trilium (Directi | ion Service)         |                       |                 |                     |
| Gender Identity - Optional                                             | I                    | Date of Birth - Optic | onal            |                     |
| Select gender 🗸                                                        |                      | Pick date             |                 |                     |
| Do you identify as transgende                                          | er? - Optional 🕦 🏼   | Zip Code - Optional   |                 |                     |
| Select one 🗸                                                           |                      |                       |                 |                     |
| What is your sexual orientation                                        | on? - Optional I     | Legal Custodian (at   | enrollment) - O | ptional             |
| -                                                                      |                      | Select Legal Cus      | todian          | ~                   |
| Select one 🗸                                                           |                      |                       |                 |                     |
| Select one V                                                           |                      |                       |                 |                     |
| Select one   Race - Optional  Select race                              | ~                    |                       |                 |                     |
| Select one  Race - Optional  Select race  Ethnicity = Optional         | ~                    |                       |                 |                     |

3

| Basic<br>Information                                                                                                    | Demographic<br>Information                                                                                 | Enroliment                                              | Discharge | Contact<br>Information |  |  |  |
|----------------------------------------------------------------------------------------------------|----------------------------------------------------------------------------------------------------|---------------------------------------------------------|-----------|------------------------|--|--|--|
| <b>Test Test</b><br>Wrap ID: 1234TEST<br>Site: DEMO - Triliun                                                                                               | n (Direction Service)                                                                                      |                                                         |           |                        |  |  |  |
| <b>/raparound Start Date</b><br>Pick date                                                                                                    | •* 0                                                                                                    |                                                         |           |                        |  |  |  |
| eferral Source - Opti                                                                                                    | onal 🚯                                                                                                    |                                                         |           |                        |  |  |  |
| Select referral source                                                                                                    | e 💙                                                                                                    |                                                         |           |                        |  |  |  |
| eferral Reason - Opt                                                                                                    | ional                                                                                                    |                                                         |           |                        |  |  |  |
| eferral Date - Option                                                                                                    | al 🚯                                                                                                    |                                                         |           |                        |  |  |  |
| Pick a date                                                                                                    |                                                                                                    |                                                         |           |                        |  |  |  |
| Age at Enrollment *                                                                                                    |                                                                                                    |                                                         |           |                        |  |  |  |
|                                                                                                    |                                                                                                    |                                                         |           |                        |  |  |  |
| System Involvement - Optional 🕤                                                                                                    |                                                                                                    |                                                         |           |                        |  |  |  |
| revious or current juv                                                                                                    | enile justice involvemer                                                                                   | nt - Optional                                           |           |                        |  |  |  |
| ○Yes ○No ○                                                                                                    | Don't Know                                                                                                 |                                                         |           |                        |  |  |  |
| listory of expulsion/su                                                                                                    | spension from school                                                                                       | - Optional                                              |           |                        |  |  |  |
| ○Yes ○No ○                                                                                                    | Don't Know                                                                                                 |                                                         |           |                        |  |  |  |
| History of in-patient hospitalization or residential treatment for mental health reasons - Optional                                                         |                                                                                                    |                                                         |           |                        |  |  |  |
|                                                                                                    |                                                                                                    | tial treatment for n                                    |           |                        |  |  |  |
| ○Yes ○No ○                                                                                                    | Don't Know                                                                                                 | tial treatment for n                                    |           |                        |  |  |  |
| ○ Yes ○ No ○                                                                                                    | Don't Know<br>room visits for mental he                                                                    | ealth reasons - Op                                      | otional   |                        |  |  |  |
| ○ Yes ○ No ○                                                                                                    | Don't Know<br>room visits for mental he<br>Don't Know                                                      | tial treatment for r                                    | otional   |                        |  |  |  |
| <ul> <li>Yes</li> <li>No</li> <li>Iistory of emergency r</li> <li>Yes</li> <li>No</li> <li>Yes</li> <li>No</li> <li>revious or current chi</li> </ul>       | Don't Know<br>room visits for mental he<br>Don't Know<br>Id welfare involvement                            | ealth reasons - Optional                                | otional   |                        |  |  |  |
| <ul> <li>Yes</li> <li>No</li> <li>Yes</li> <li>Yes</li> <li>No</li> <li>Yes</li> <li>No</li> <li>revious or current chi</li> <li>Yes</li> <li>No</li> </ul> | Don't Know<br>com visits for mental he<br>Don't Know<br>Id welfare involvement<br>Don't Know               | ual treatment for r<br>ealth reasons - O;<br>- Optional | otional   |                        |  |  |  |
| Yes     No     istory of emergency r     Yes     No     Yes     No     revious or current chi     Yes     No     imber of runaways                          | Don't Know<br>oom visits for mental he<br>Don't Know<br>Id welfare involvement<br>Don't Know               | ual treatment for r<br>ealth reasons - O;<br>- Optional | otional   |                        |  |  |  |
| Yes O No O     Yes O No O     Yes O No O     revious or current chi     O Yes O No O     umber of runaways                                                  | Don't Know<br>oom visits for mental he<br>Don't Know<br>Id welfare involvement<br>Don't Know<br>. Optional | aal treatment for r                                     | otional   |                        |  |  |  |

- f. System Involvement (this entire section is optional). Programs do not need to use this section unless they really want to. If you decide to use it, please think about why you want to track this data and how you plan to use it:
  - i. Previous or current juvenile justice involvement
  - ii. History of expulsion/suspension from school
  - iii. History of in-patient hospitalization or residential treatment for mental health reasons
  - iv. History of emergency room visits for mental health reasons
  - v. Previous or current child welfare involvement
  - vi. Number of runaways
- g. Click the green **Next** button at the bottom right to move to the next section.
- 8. Users should skip the **Discharge** tab when creating new youth records. Click the green **Next** button at the bottom right to move to the next section.

### 9. Data entered in the Contact

**Information** tab will be used for data collection of the WFI-EZ.

- a. Caregiver/Parent Contact Info.:
   Only one Caregiver can be entered into WrapStat. The Caregiver entered here will be the one who received the WFI-EZ invite via email or text message.
  - i. Name
  - Preferred Language (this field determines whether they received the English or Spanish version of the WFI-EZ.)
  - iii. Phone: if your program plans on using the text feature to

| Enrollment                                           |                                                                                                    |            |           | ×                      |  |  |  |  |
|------------------------------------------------------|----------------------------------------------------------------------------------------------------|------------|-----------|------------------------|--|--|--|--|
| Basic<br>Information                                 | Demographic<br>Information                                                                          | Enrollment | Discharge | Contact<br>Information |  |  |  |  |
| Test Test<br>Wrap ID: 1234TES<br>Site: DEMO - Triliu | T<br>ım (Direction Service)                                                                         |            |           |                        |  |  |  |  |
| Wraparound Start Da                                  | te * 🕦                                                                                              |            |           |                        |  |  |  |  |
| Peferrel Source                                      | tional <b>O</b>                                                                                     |            |           |                        |  |  |  |  |
| Select referral source                               | irce 🗸                                                                                              |            |           |                        |  |  |  |  |
| Referral Reason - Op                                 | otional                                                                                             |            |           |                        |  |  |  |  |
| Beferral Date - Ontio                                | nal 🔒                                                                                               |            |           |                        |  |  |  |  |
| Pick a date                                          |                                                                                                    |            |           |                        |  |  |  |  |
| Age at Enrollment *                                  | Age at Enrollment *                                                                                 |            |           |                        |  |  |  |  |
|                                                      |                                                                                                    |            |           |                        |  |  |  |  |
| System Involvemen                                    | t - Optional 🚯                                                                                      |            |           |                        |  |  |  |  |
| Previous or current ju                               | <b>venile justice involvement</b><br>Don't Know                                                     | - Optional |           |                        |  |  |  |  |
| History of expulsion/s                               | suspension from school - C                                                                          | Optional   |           |                        |  |  |  |  |
| ⊖ Yes ○ No ⊂                                         | Don't Know                                                                                          |            |           |                        |  |  |  |  |
| History of in-patient I                              | History of in-patient hospitalization or residential treatment for mental health reasons - Optional |            |           |                        |  |  |  |  |
| ○ Yes ○ No ○ Don't Know                              |                                                                                                    |            |           |                        |  |  |  |  |
| History of emergency                                 | History of emergency room visits for mental health reasons - Optional                               |            |           |                        |  |  |  |  |
| ○ Yes ○ No ○                                         | ○ Yes ○ No ○ Don't Know                                                                             |            |           |                        |  |  |  |  |
| Previous or current c                                | Previous or current child welfare involvement - Optional                                            |            |           |                        |  |  |  |  |
| ○ Yes ○ No ○                                         | Don't Know                                                                                          |            |           |                        |  |  |  |  |
| Number of runaways                                   | - Optional                                                                                          |            |           |                        |  |  |  |  |
| Back                                                 |                                                                                                    |            |           | Next                   |  |  |  |  |

send out WFI-EZ links, make sure that the number entered here is for a cell phone that can receive text messages.

- iv. Email address: this email will be used to send the WFI-EZ link to Caregivers.
- v. Mailing address, City, State, Zip Code
- b. Youth Contact Info. Click the blue **Same as Caregiver** button if the youth lives in the same location as their Caregiver. If the youth lives in a separate location from the Caregiver, complete the following fields.
  - Phone: if your program plans on using the text feature to send out WFI-EZ links, make sure that the number entered here is for a cell phone that can receive text messages.
  - ii. Email address: this email will be used to send the WFI-EZ link to Caregivers.
  - iii. Mailing address, City, State, Zip Code
- c. Team Member Contact Info. Only one Team Member can be entered into WrapStat. The Team Member entered here will be the one who received the WFI-EZ invite via email or text message.
  - i. Name
  - ii. Preferred Language (this field determines whether they received the English or Spanish version of the WFI-EZ.)
  - Phone: if your program plans on using the text feature to send out WFI-EZ links, make sure that the number entered here is for a cell phone that can receive text messages.
  - iv. Email address: this email will be used to send the WFI-EZ link to Team Members.
  - v. Mailing address, City, State, Zip Code
  - vi. Relationship to Youth: select relationship from the drop-down list.
- d. Click the green **Submit** button at the bottom right to save the youth record.